<u>The UMBC GA plan landing page</u> – use this link if you are already able to navigate your way around the plan landing page.

<u>The In-Network Provider Directory Search Tool</u> – use this link to find health care providers that are part of our Aetna PPO Network. You do NOT need to sign in, just follow the below instructions

The instructions are meant for use on a computer. Steps are similar, though somewhat different, if you are using a mobile device such as a tablet or cell phone.

1) In the "Continue as guest" box, type in "Catonsville" (or your appropriate city or Zip Code) and select "Catonsville, Maryland" from the automatic drop-down menu. Then click, "Search".

| Already a men                                              | nber?                                      | Continue as a guest                                                                         |                                               |  |  |  |  |  |  |  |
|------------------------------------------------------------|--------------------------------------------|---------------------------------------------------------------------------------------------|-----------------------------------------------|--|--|--|--|--|--|--|
| Login to Secure Site                                       | registered with Aetna yet?<br>Register Now | Please enter your <b>home</b> location (z<br>access providers s ecific to your pl<br>Catons | ip, city, county or state) to<br>an benefits. |  |  |  |  |  |  |  |
| Why Register?                                              |                                            | Choose a result below                                                                       |                                               |  |  |  |  |  |  |  |
| You will be able to find all your coverage<br>you need it. | information online when                    | Cities<br>Catonsville, Maryland                                                             |                                               |  |  |  |  |  |  |  |
| Searching as a member is better                            | -                                          |                                                                                             |                                               |  |  |  |  |  |  |  |
| You Can:                                                   |                                            | 0 Miles                                                                                     | 100 Miles                                     |  |  |  |  |  |  |  |
| Get results for your View cost<br>plan estimates           | Select a primary care<br>doctor            |                                                                                             | Search                                        |  |  |  |  |  |  |  |

2) In the next screen, select the radio button for "Open Choice PPO" and then click, "Continue" at the bottom of the screen.

| Why is choosing a plan so important?                                                      |                                                                |
|-------------------------------------------------------------------------------------------|----------------------------------------------------------------|
| Pay less if you use a provider that accepts the plan                                      | Select a Plan                                                  |
| <ul> <li>Find the highest level of coverage from a provider<br/>under the plan</li> </ul> | Q<br>Enter plan name to narrow list below, e.g. Managed Choice |
| Confirm doctors are accepting the plan                                                    | Student Health Medical Plans -                                 |
|                                                                                           | Open Choice PPO                                                |
|                                                                                           | <ul> <li>Student Assistance Program (SAP)</li> </ul>           |
|                                                                                           | Student Health Medical Plans in California                     |
|                                                                                           | Open Choice PPO                                                |
|                                                                                           | O A Managed Choice POS                                         |
|                                                                                           | OA Elect Choice EPO                                            |
|                                                                                           | O Student Assistance Program (SAP)                             |
|                                                                                           | Dental Plans                                                   |
|                                                                                           | ○ Aetna Advantage <sup>™</sup> Dental                          |
|                                                                                           | Aetna PPO Dental                                               |
|                                                                                           | O Pediatric Dental                                             |
|                                                                                           | Vital Savings(SM) on Dental                                    |
|                                                                                           | Continue                                                       |

3) In the search bar on the top of the next screen, type in the type of provider you are looking for and either select it from the drop-down menu or hit the Enter key. If the search for the type of provider (e.g., "Dermatologist" does not yield a result, try searching for the specialty. For example, "Dermatology").

| Q Dermatologist                                                               |  |
|-------------------------------------------------------------------------------|--|
| Choose a result below to finish your search                                   |  |
| Specialists & Specialty Types                                                 |  |
| Dermatologist                                                                 |  |
| Dermatologist (MOHS)                                                          |  |
| Pediatric <b>Dermatologist</b>                                                |  |
| Can't find what you're looking for?                                           |  |
| Check your spelling                                                           |  |
| Increase your search radius, or change your location above (under "Location") |  |
| We only show providers who participate with our plans                         |  |
| a face have been been with the fiber of the second have been as the law       |  |

4) The next screen will show you the results of your search.

| -                                                                                            |           |     |          |      |   |      |       |        |     |   |   |   |    |       |        |       |        |            |
|----------------------------------------------------------------------------------------------|-----------|-----|----------|------|---|------|-------|--------|-----|---|---|---|----|-------|--------|-------|--------|------------|
| In Network                                                                                   | List View | Мар | View     |      |   |      |       |        |     |   |   |   | ¥: | Filte | r & So | rt    | ē      | Print      |
| * A B C D                                                                                    | E F       | G H | * J      | K L  | М | N    | 0     | Ρ      | *   | R | s | * | *  | V     | w      | *     | *      | *          |
|                                                                                              |           |     |          |      |   |      |       |        |     |   |   |   |    |       |        |       |        |            |
| Provider/Facility Information                                                                | on        |     | Distance |      |   | Plan | Infor | matio  | on  |   |   |   |    |       | R      | ating | s      |            |
| Strobel, David, MD »                                                                         |           |     | 2.07 m   | iles |   | See  | Accep | ted Pl | ans |   |   |   |    |       |        | **    | ***    | <u>ک</u> ز |
| In Network                                                                                   |           |     |          |      |   |      |       |        |     |   |   |   |    |       |        | 13 ra | ating( | 5) »       |
| <ul> <li>716 Maiden Choice Lane</li> <li>Suite 305</li> <li>Catonsville, MD 21228</li> </ul> |           |     |          |      |   |      |       |        |     |   |   |   |    |       |        |       |        |            |
| (410) 747-9422                                                                               |           |     |          |      |   |      |       |        |     |   |   |   |    |       |        |       |        |            |
| Specialties: Dermatology                                                                     |           |     |          |      |   |      |       |        |     |   |   |   |    |       |        |       |        |            |
| Add to compare                                                                               |           |     |          |      |   |      |       |        |     |   |   |   |    |       |        |       |        |            |
| Report Incorrect Information >                                                               | »         |     |          |      |   |      |       |        |     |   |   |   |    |       |        |       |        |            |
|                                                                                              |           |     |          |      |   |      |       |        |     |   |   |   |    |       |        |       |        |            |
| Day, Thomas Baker, MD »                                                                      |           |     | 2.76 m   | iles |   | See  | Accep | ted Pl | ans |   |   |   |    |       |        | **    |        |            |
| 📀 In Network                                                                                 |           |     |          |      |   |      |       |        |     |   |   |   |    |       |        | 65 ra | ating( | 5) »       |
| 7001 Johnnycake Road<br>Suite 104<br>Windsor Mill MD 21244                                   |           |     |          |      |   |      |       |        |     |   |   |   |    |       |        |       |        |            |
| <ul> <li>(410) 747-4711</li> </ul>                                                           |           |     |          |      |   |      |       |        |     |   |   |   |    |       |        |       |        |            |
| Specialties: Dermatology                                                                     |           |     |          |      |   |      |       |        |     |   |   |   |    |       |        |       |        |            |
| Add to compare                                                                               |           |     |          |      |   |      |       |        |     |   |   |   |    |       |        |       |        |            |
| Report Incorrect Information >                                                               | »         |     |          |      |   |      |       |        |     |   |   |   |    |       |        |       |        |            |

<u>Graduate Plan Summary of Benefits and Coverage (SBC)</u> – use this link to see the PDF of the plan benefits, both in-network and out-of-network, including co-pay and co-insurance.